## TUGAS KEAMANAN JARINGAN KOMPUTER

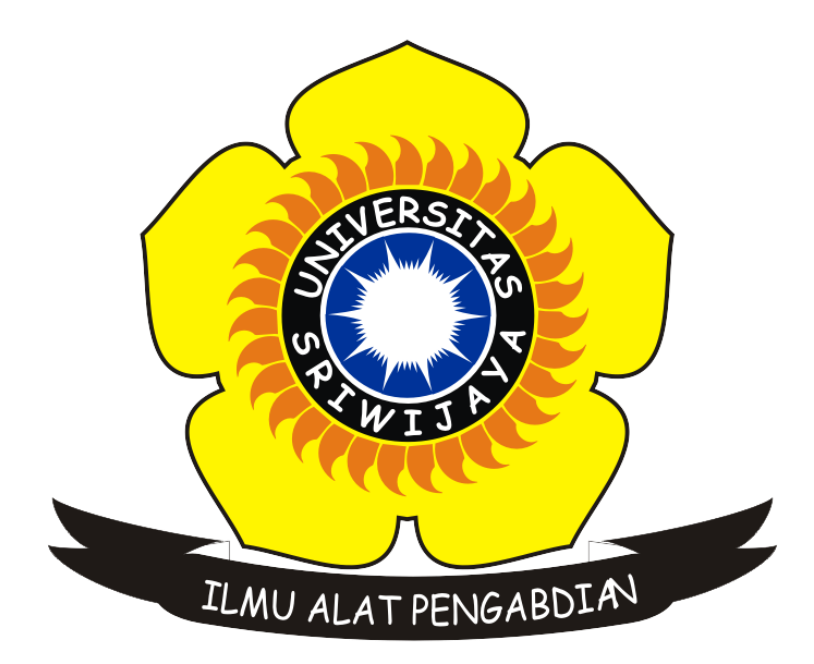

| Nama | : Randa Fratelli Junaedi |
|------|--------------------------|
| NIM  | : 0901118419006          |

## JURUSAN SISTEM KOMPUTER FAKULTAS ILMU KOMPUTER UNIVERSITAS SRIWIJAYA 2018

## MERESET ATAU MENGGANTI PASSWORD USER PADA KALI LINUX

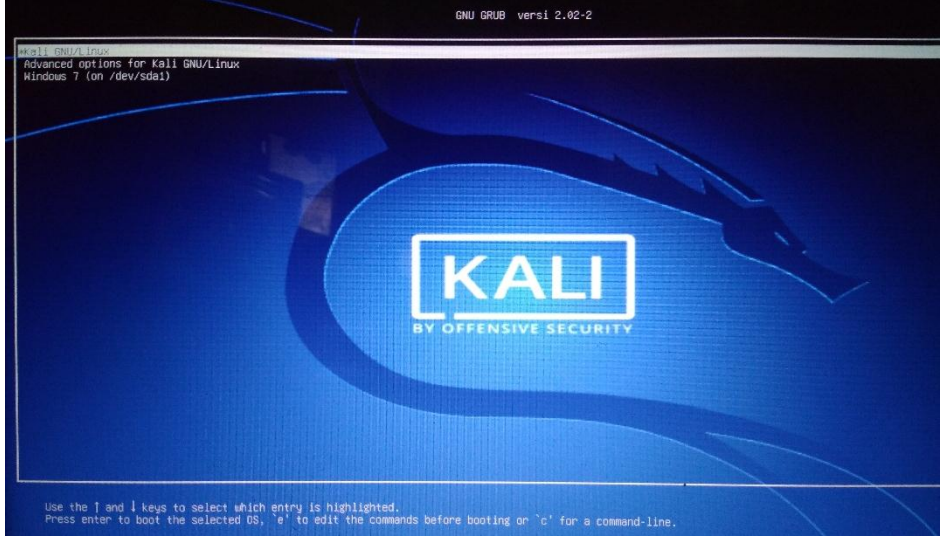

Saat telah selesai dihidupkan, maka pertama kali komputer akan menampilkan sebuah menu grub, yang dimana disini memiliki dua sistem operasi :

- 1. Kali Linux
- 2. Windows 7

Pada tahap ini pililah sistem operasi Kali Linux dan menekan tombol "e" dimana "e" ini berfungsi untuk mengedit commands sebelum melakukan booting ke sistem operasi Kali Linux.

Tahan 2

Tahan 1

|                                                                                                    | GNU GRUB versi 2.02-2                                                                                                    |                                    |
|----------------------------------------------------------------------------------------------------|----------------------------------------------------------------------------------------------------|------------------------------------|
| setparams 'Kal<br>load_v<br>insmot<br>if (><br>set f<br>set f<br>set f<br>set<br>set<br>set<br>fi<br>econ<br>linux<br>echo<br>linu<br>echo<br>linit | GRU/Linux<br>and<br>GRU/Linux<br>and<br>GRU/Linux<br>and<br>GRU/Linux<br>and<br>GRU/Linux<br>and<br>and<br>and<br>and<br>and<br>and<br>and<br>and | <b>146-8009-443</b> c-b23d-0d8a8er |
| Hinimum<br>and retu                                                                                                    | necs-like screen editing is supported. TAB lists completions. Press Dirl-x or FID to boot, Ctrl-c or F2 for a commend-1<br>h to the GRUB menu.    | ine or ESC to discard edit         |

Rubah lah tulisan "ro quiet" menjadi " rw init=/bin/bash", kemudian tekan f10 untuk menyimpan. Dimana maksud dari :

rw = memberi akses baca dan tulis pada file bash

init = inti dari semua proses

Tahan 3

```
kegin: Hounting root file system ... Begin: Running /scripts/local top .
Begin: Running /scripts/local-premount ... [ 2.552203] usb 1 8: new h
t USB device number 5 using xhci_hcd
l 2.5713301 PM: Starting manual resume from disk
dome.
Begin: Will now check root file system ... fsck from util-linux 2.30.2
l 2.708506] usb 1-8: New USB device found, idVendor=0bda, idProduct=0
l 2.708609] usb 1-8: New USB device strings: Mfr=1, Product=2, Serial
l 2.708710] usb 1-8: Product: USB2.0-CRH
l 2.708709] usb 1-8: SerialNumber: 20100201396000000
l 2.714665] usbcore: registered new interface driver rtsx_usb
l/sbin/fsck.ext4 (1) -- /dev/sda6] fsck.ext4 -a -C0 /dev/sda6
/dev/sda6: clean, 354953/4251648 files, 2950050/16996608 blocks
dome.
l 2.864804] EXT4-fs (sda6): mounted filesystem with ordered data mode
(null)
dome.
Begin: Running /scripts/local-bottom ... dome.
Begin: Running /scripts/local-bottom ... dome.
Begin: Running /scripts/local-bottom ... dome.
Begin: Running /scripts/local-bottom ... dome.
Begin: Running /scripts/local-bottom ... dome.
Begin: Running /scripts/local-bottom ... dome.
Begin: Running /scripts/local-bottom ... dome.
Begin: Running /scripts/local-bottom ... dome.
Begin: Running /scripts/local-bottom ... dome.
Begin: Running /scripts/local-bottom ... dome.
Begin: Running /scripts/local-bottom ... dome.
Begin: Running /scripts/local-bottom ... dome.
Begin: Running /scripts/local-bottom ... dome.
Begin: Running /scripts/local-bottom ... dome.
Begin: Running /scripts/local-bottom ... dome.
Begin: Running /scripts/local-bottom ... dome.
Begin: Running /scripts/local-bottom ... dome.
Begin: Running /scripts/local-bottom ... dome.
Begin: Running /scripts/local-bottom ... dome.
Begin: Running /scripts/local-bottom ... dome.
Begin: Running /scripts/local-bottom ... dome.
Begin: Running /scripts/local-bottom ... dome.
Begin: Running /scripts/local-bottom ... dome.
Begin: Running /scripts/local-bottom ... dome.
Begin: Running /scripts/local-bottom ... dome.
Begin: Running /scripts/local-bottom ... dome.
Be
```

Setelah tampilan seperti gambar diatas, silakan masukkan sintak "passwd", dimana fungsi "passwd" disini merupakan permintaan untuk memasukan password yang baru.

Begin: Will now check root file system ... fsck from util-linux 2.3 I 2.708506] usb 1-8: New USB device found, idVendor=0bda, idProd 2.7086091 usb 1-8: New USB device strings: Mfr=1, Product=2, S 2.7087101 usb 1-8: Product: USB2.0-CRW 2.7087981 usb 1-8: Manufacturer: Generic 2.708887] usb 1-8: SerialNumber: 20100201396000000 [ 2.714665] usbcore: registered new interface driver rtsx\_usb [/sbin/fsck.ext4 (1) -- /dev/sda6] fsck.ext4 -a -C0 /dev/sda6 /dev/sda6: clean, 354953/4251648 files, 2950050/16996608 blocks done. 2.864804] EXT4-fs (sda6): mounted filesystem with ordered data (nu11) done. Begin: Running /scripts/local-bottom ... done. Begin: Running /scripts/init-bottom ... done. bash: cannot set terminal process group (-1): Inappropriate ioctl fo bash: no job control in this shell root@(none):/# [ 5.904483] random: crng init done root@(none):/# passwd Enter new UNIX password: Retype new UNIX password: passwd: password updated successfully root@(none):/# reboot -f\_

Selanjutnya tinggal memasukan password baru yang kita ingginkan, dan reboot dengan menuliskan "reboot –f"

## Tahap 4

Lanjutkan dengan masuk ke sistem operasi Kali Linux seperti pada tahap 1, dan kemudian tinggal menuliskan nama pengguna "root"

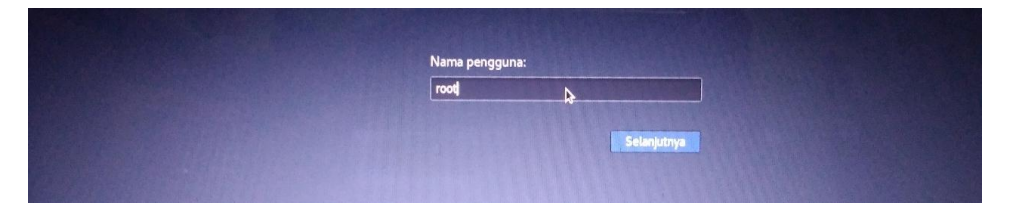

Dan masukkan password baru yang telah dibuat pada tahap sebelumnya.

| Sandi: | <u> </u> |
|--------|----------|
| Batal  | de Masuk |
|        |          |

Selesai, komputer siap digunakan kembali.

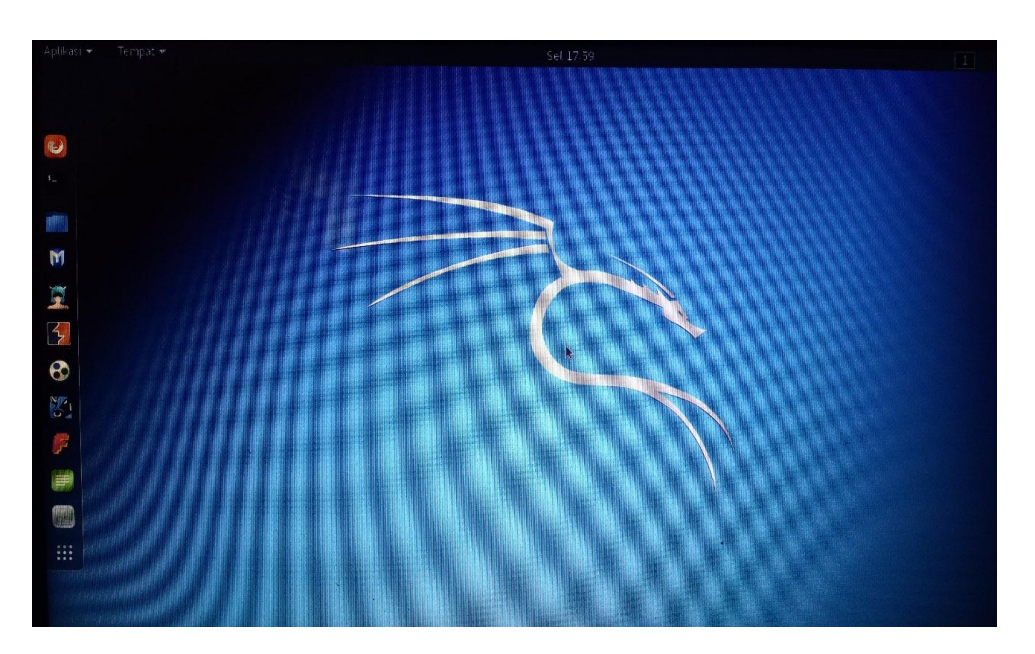